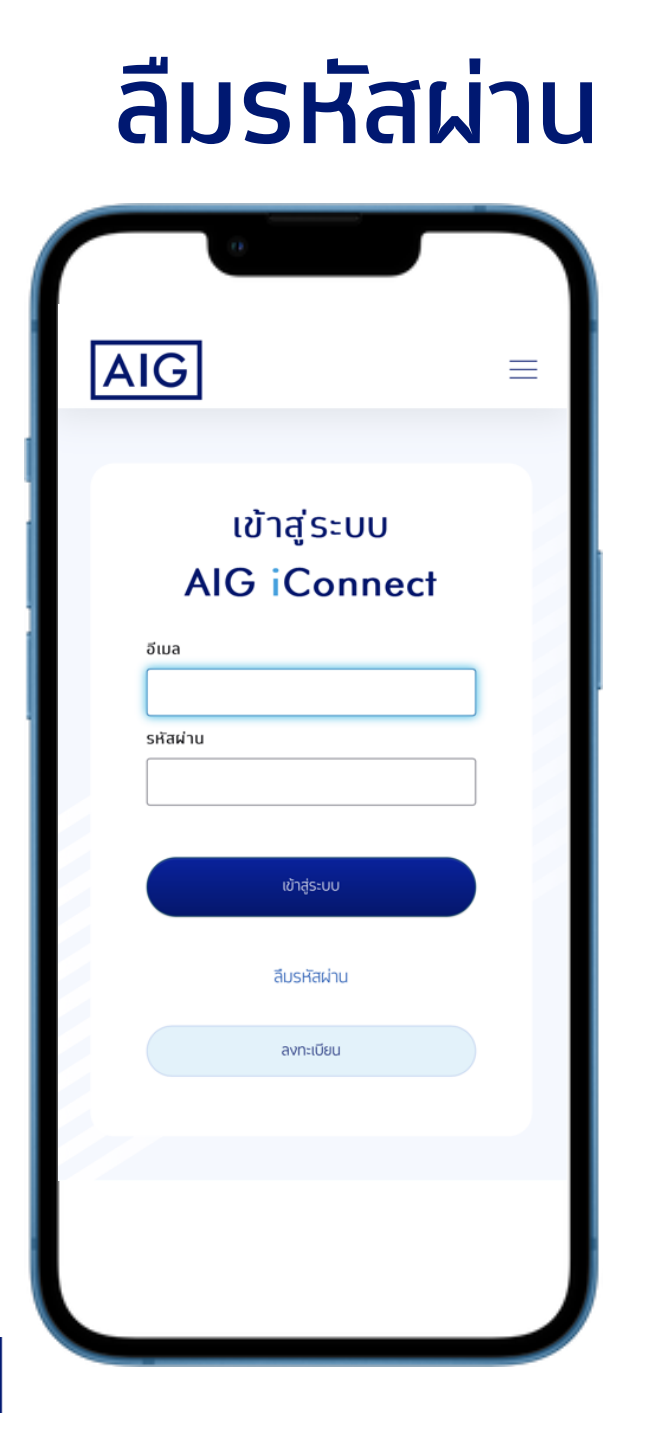

# AIG iConnect

#### ุกรณีต้องการเปลี่ยนรหัสผ่าน

#### กดปุ่ม ลืมรหัสผ่าน

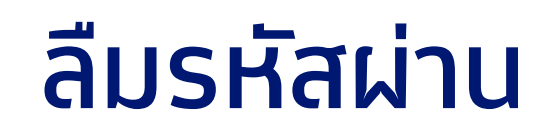

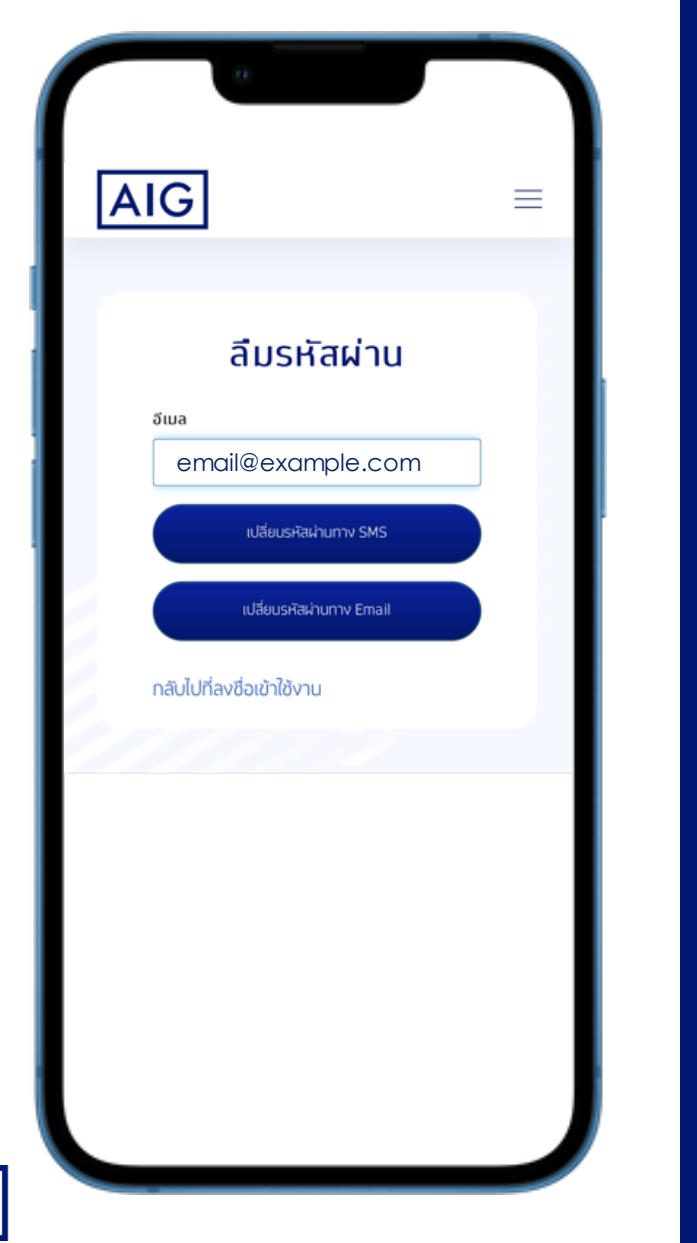

# AIG iConnect

# ุทรณีต้องการเปลี่ยนรหัสผ่านทาง **SMS**

ระบุอีเมลของผู้เอาประทันภัยที่ได้ลงทะเบียนไว้แล้ว

• กดปุ่ม เปลี่ยนรหัสผ่านทาง SMS

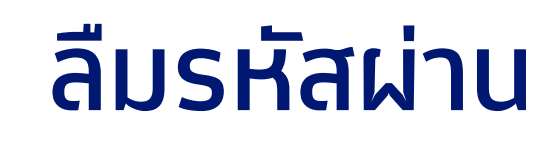

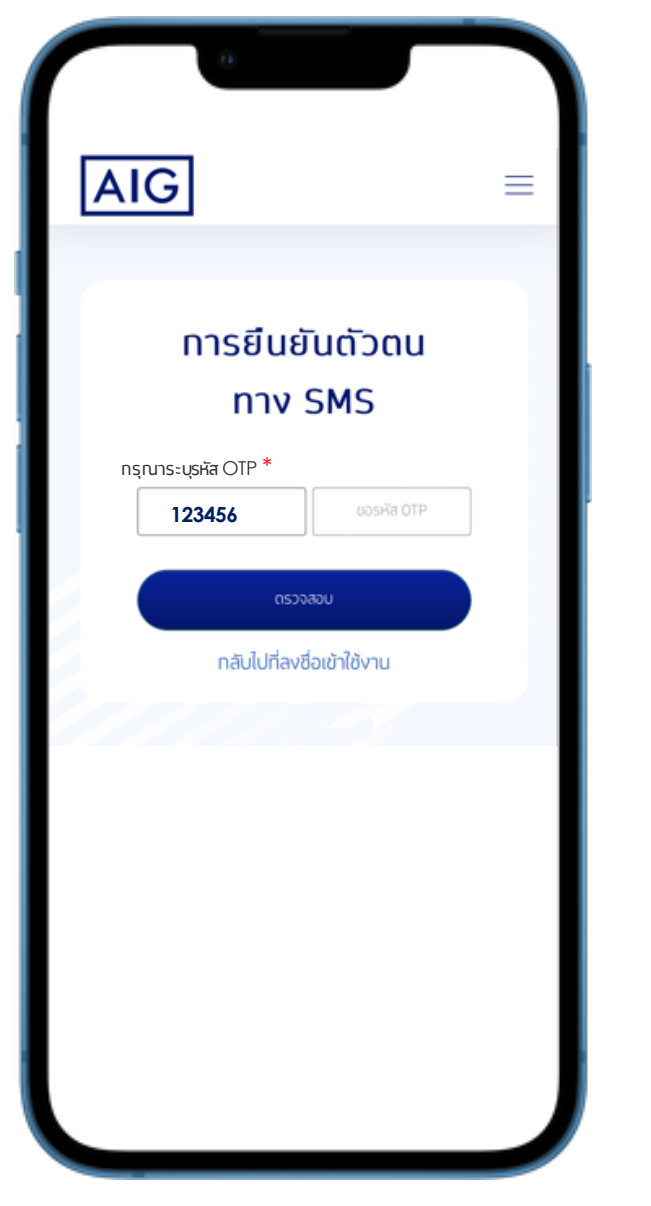

# AIG iConnect

#### ุ่กรณีต้องการเปลี่ยนรหัสผ่านทาง **SMS**

ระบุรหัส OTP ที่ได้รับตามเบอร์โทรศัพท์มือถือที่ระบุไว้

• กดปุ่ม ตรวจสอบ

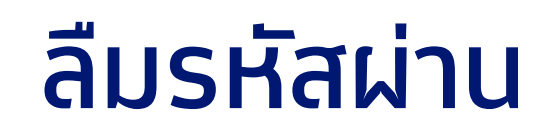

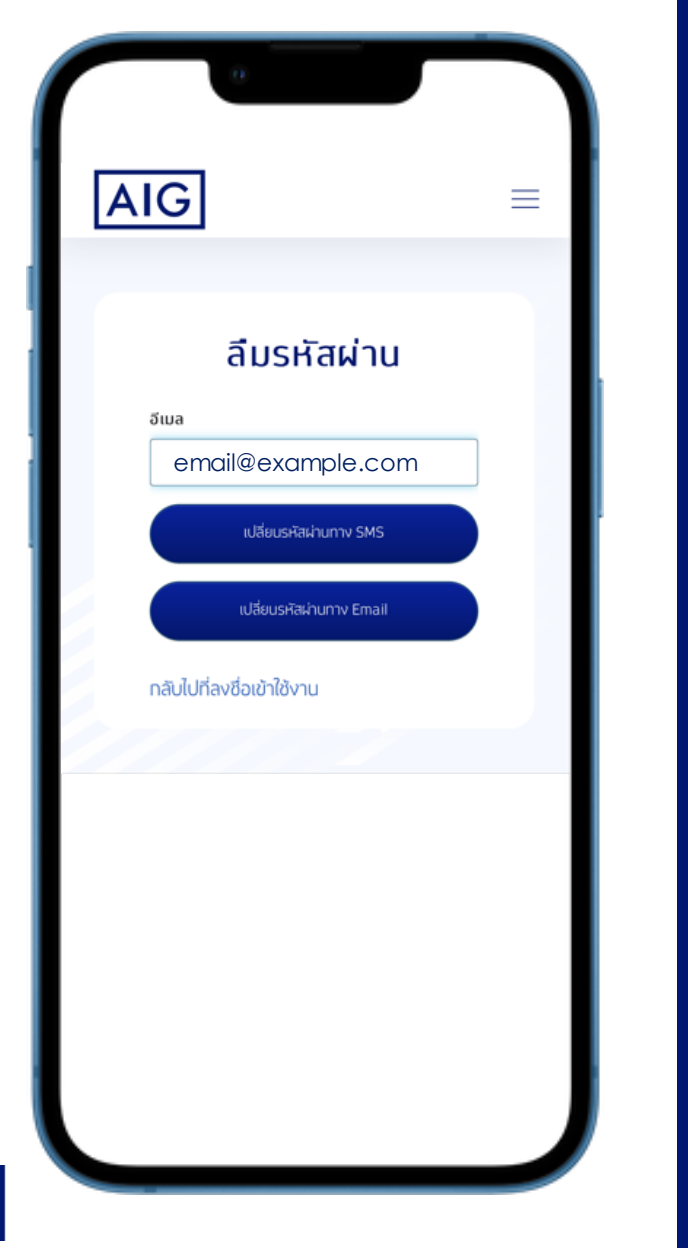

# AIG iConnect

## ุทรณีต้องการเปลี่ยนรหัสผ่านทาง **Email**

ระบุอีเมลของผู้เอาประทันภัยที่ได้ลงทะเบียนไว้แล้ว

• กดปุ่ม เปลี่ยนรหัสผ่านทาง Email

# ลืมรหัสผ่าน

#### AIG

อีเมลฉบับนี้เป็นการแจ้งข้อมูลอัตโนมัติ กรุณาอย่าตอบ กลับอีเมลฉบับนี้

เรียน คุณประกันดี อุ่นใจ

บริษัท เอไอจี ประกันภัย (ประเทศไทย) จำกัด (มหาชน) ("บริษัท") ได้รับกำร้องขอจากท่านในการตั้ง รหัสผ่าน สำหรับเข้าใช้งานระบบข้อมูลลูกค้า AIG

อีเมลที่ใช้ลงทะเบียน: email@example.com

กรุณากคปุ่มด้านล่างเพื่อยืนยันการตั้งรหัสผ่านใหม่

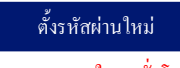

หมดอายุภายใน 1 ชั่วโมง

ทั้งนี้หากท่านไม่ได้ทำรายการตามรายละเอียดข้างต้น หรือพบว่ามีข้อมูล หรือสิ่งผิดปกติใดๆ ที่ไม่ถูกต้อง กรุณาติดต่อสูนย์บริการลูกก้าสัมพันธ์ 02-649-1999 วันจันทร์-วันศุกร์ (เว้นวันหยุดนักขัตฤกษ์) ตั้งแต่เวลา 8.30 น. ถึง 17.00 น. หรือรายงานกวามผิดปกติ โดยกด ปุ่มด้านล่าง

ขอแสดงความนับถือ

บริษัท เอ ไอจี ประกันภัย (ประเทศไทย) จำกัด (มหาชน)

# AIG iConnect

#### ุทรณีต้องการเปลี่ยนรหัสผ่านทาง **Email**

ดัวอย่างอีเมล กรุณายืนยันการตั้งรหัสผ่านใหม่
ทำการตรวสอบ email เพื่อยืนยันการตั้งรหัสผ่าน
กดปุ่ม ตั้งรหัสผ่านใหม่

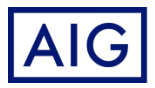